### Aufrufen der Startpassdaten für Vereine – Lizenzen

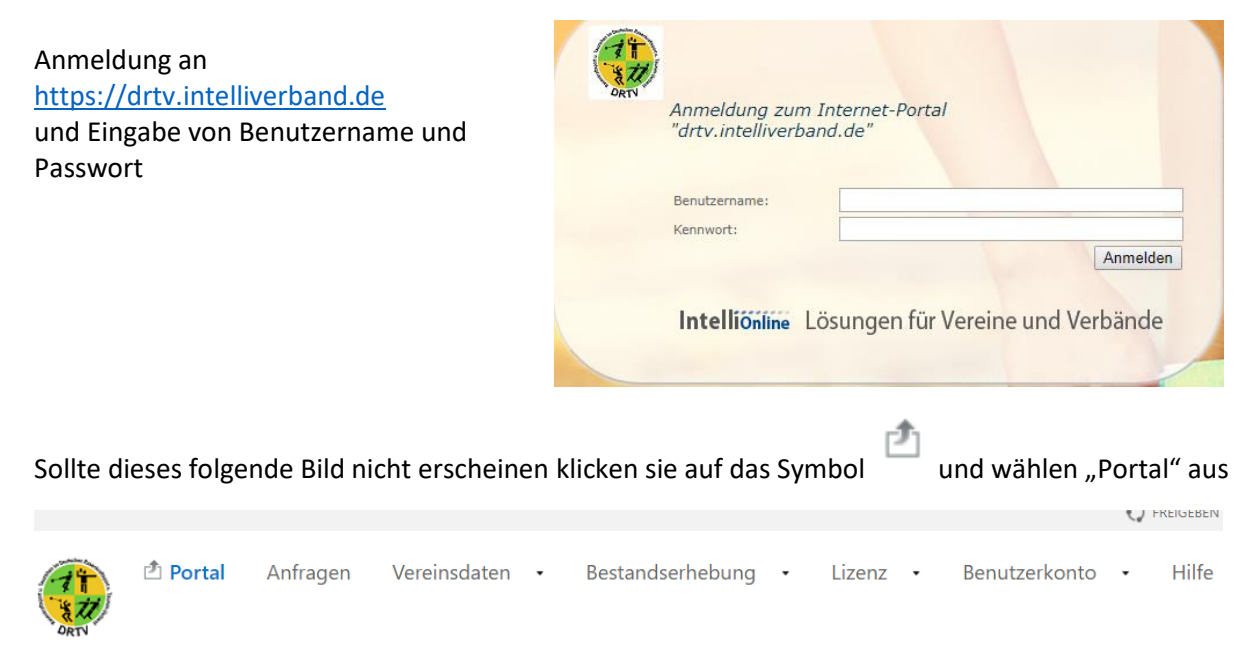

### Willkommen bei drtv.intelliverband.de

#### Dann über Lizenz>Lizenzen zum nächsten Menü

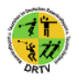

🖄 Lizenz ÜL-Zuschussantrag Berichte Lizenzen

| Lizenzen<br>Seite 1 von 15 (141 Einträge)  << < | > >>           | 2 в                  | erichte 🖽 Felder 🔘 Hilfe |  |
|-------------------------------------------------|----------------|----------------------|--------------------------|--|
| Lizenzart                                       | Nummer         | Gültigkeitsdatum bis | Gültigkeitsdatum bis     |  |
| Startpass Rasenkraftsport                       | DRTV-01-000112 | 01.01.2013           |                          |  |
| Startpass Rasenkraftsport                       | DRTV-01-000113 | 01.01.2013           | Felder                   |  |
| Startpass Rasenkraftsport                       | DRTV-01-000114 | 01.01.2013           | Aktiv                    |  |
| Startpass Rasenkraftsport                       | DRTV-01-000115 | 01.01.2013           |                          |  |
| Startpass Rasenkraftsport                       | DRTV-01-000116 | 01.01.2013           | Organisation             |  |
| Startpass Rasenkraftsport                       | DRTV-01-000117 | 01.01.2015           | 5 1 (5: 1)               |  |
| Startpass Rasenkraftsport                       | DRTV-01-000118 | 01.01.2500           | Email (Dienstl.)         |  |
| Startpass Rasenkraftsport                       | DRTV-01-000119 | 01.01.2015           | Email (Privat)           |  |
| Startpass Rasenkraftsport                       | DRTV-01-000121 | 01.01.2500           | Externe Organisation     |  |
| Startpass Rasenkraftsport                       | DRTV-01-000123 | 01.01.2015           | Goburtedatum             |  |

Hier muss zuerst über die Funktion Felder>Feldauswahl die Spalte "Aktiv" eingeblendet werden. Hierzu mit den linken Maustaste das Feld "Aktiv" in die Tabelle ziehen und an gewünschter Stelle einfügen.

| Lizenzen<br>Seite 1 von 15 (141 Einträge) | 🖻 Berichte 🗰 Felder 🕕 Hilfe |                |                      |                    |
|-------------------------------------------|-----------------------------|----------------|----------------------|--------------------|
| Lizenzart                                 | Aktiv                       | Nummer         | Gültigkeitsdatum bis |                    |
| Startpass Rasenkraftsport                 | Nein                        | DRTV-01-000112 | 01.01.2013           |                    |
| Startpass Rasenkraftsport                 | Nein                        | DRTV-01-000113 | 01.01.2013           | Felder             |
| Startpass Rasenkraftsport                 | Nein                        | DRTV-01-000114 | 01.01.2013           | ^                  |
| Startpass Rasenkraftsport                 | Nein                        | DRTV-01-000115 | 01.01.2013           | Organisation       |
| Startpass Rasenkraftsport                 | Nein                        | DRTV-01-000116 | 01.01.2013           | Person             |
| Startpass Rasenkraftsport                 | Nein                        | DRTV-01-000117 | 01.01.2015           | Sportlehrer        |
| Startpass Rasenkraftsport                 | Ja                          | DRTV-01-000118 | 01.01.2500           | Telefon (Dienstl.) |
| Startpass Rasenkraftsport                 | Nein                        | DRTV-01-000119 | 01.01.2015           |                    |
| Startpass Rasenkraftsport                 | Ja                          | DRTV-01-000121 | 01.01.2500           | Telefon (Privat)   |
| Startpass Rasenkraftsport                 | Nein                        | DRTV-01-000123 | 01.01.2015           | Zuschussfähig 🔻    |

Aus Datenschutzgründen sind hier die Felder "Person" und "Geburtsdatum" ausgeblendet

# Über die Menüfunktion "Berichte" kann nun eine Excel-Datei von allen Startpass-Inhabern (Aktiv =Ja und Passiv=Nein) erstellt werden

| Lizenzen<br>Seite 1 von 15 (141 Einträge | 🗈 <u>Berichte</u> 👯 Felder 🕕 Hilfe |                |                      |              |
|------------------------------------------|------------------------------------|----------------|----------------------|--------------|
| Lizenzart                                | Aktiv                              | Nummer         | Gültigkeitsdatum bis | Excel-Export |
| Startpass Rasenkraftsport                | Nein                               | DRTV-01-000112 | 01.01.2013           |              |
| Startpass Rasenkraftsport                | Nein                               | DRTV-01-000113 | 01.01.2013           |              |
| Startpass Rasenkraftsport                | Nein                               | DRTV-01-000114 | 01.01.2013           |              |
| Startpass Rasenkraftsport                | Nein                               | DRTV-01-000115 | 01.01.2013           |              |
| Startpass Rasenkraftsport                | Nein                               | DRTV-01-000116 | 01.01.2013           |              |
| Startpass Rasenkraftsport                | Nein                               | DRTV-01-000117 | 01.01.2015           |              |
| Startpass Rasenkraftsport                | Ja                                 | DRTV-01-000118 | 01.01.2500           |              |
| Startpass Rasenkraftsport                | Nein                               | DRTV-01-000119 | 01.01.2015           |              |
| Startpass Rasenkraftsport                | Ja                                 | DRTV-01-000121 | 01.01.2500           |              |
| Startpass Rasenkraftsport                | Nein                               | DRTV-01-000123 | 01.01.2015           |              |

## Diese Excel-Datei kann nun mit Änderungsanforderungen an die DRTV-Passstelle gesandt werden.

Der Excel-Export enthält aber nur die im jeweiligen Menü (sichtbar) eingeblendeten Felder !

Sortierung der Tabelle durch geschieht durch Anklicken der Überschriften

Weitere Instruktionen entnehmen sie bitte dem Dokument ModulbeschreibungPortalVereine.pdf auf der DRTV Homepage unter Verband>Dokumente und Downloads: <a href="https://www.drtv.de/verband/dokumente-und-downloads/">https://www.drtv.de/verband/dokumente-und-downloads</a>